# Anleitung für die Installation der VEU-App

# 1. App-Download

Um Ihr Benutzerkonto in der «windata EBICS permission pro»-App einzurichten, installieren Sie die App auf Ihrem mobilen Endgerät. Die App ist sowohl für Android im Google Play Store als auch für iOS im Apple App Store kostenlos verfügbar.

Hinweis: Durch die Nutzung der «windata ebics permission pro»-App für den EBICS-Zugang zur St.Galler Kantonalbank ist es möglich, dass die Anbieterin der genannten App Rückschluss auf eine Geschäftsbeziehung mit der St.Galler Kantonalbank nehmen kann.

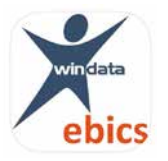

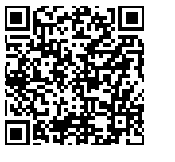

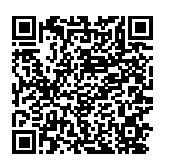

Download für iOS im App Store

Download für Android im Play Store

#### 2. Benutzerkonto einrichten

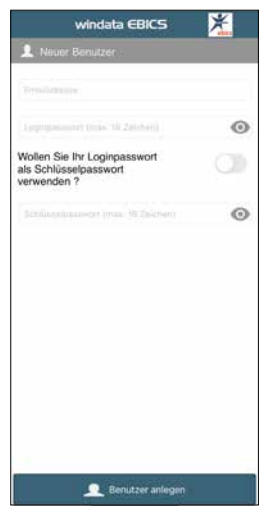

Beim ersten Start werden Sie aufgefordert, ein Benutzerkonto anzulegen. Geben Sie dazu Ihre E-Mail-Adresse ein und legen Sie ein Login-Passwort für die App fest. Entscheiden Sie anschliessend, ob Sie dieses Passwort zugleich als EBICS-Schlüsselpasswort für die Zahlungsfreigabe verwenden möchten. Falls nicht, legen Sie dafür bitte ein separates Passwort fest. Sobald Sie alle Felder ausgefüllt haben, können Sie Ihr Benutzerkonto über den entsprechenden Button erstellen.

## 3. Initialisierungsprozess

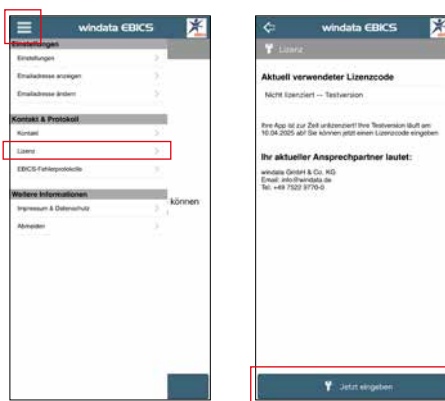

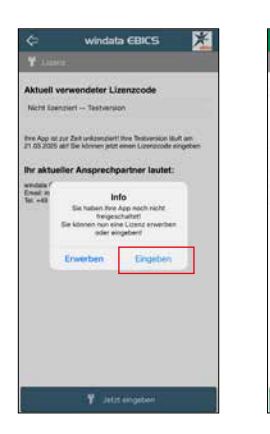

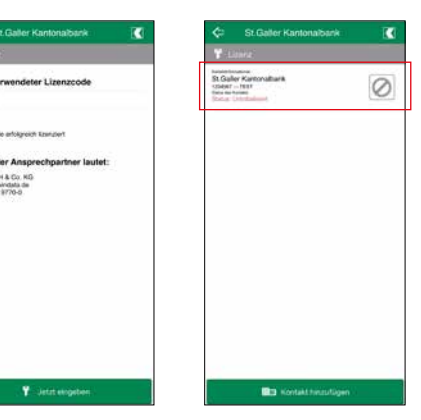

Navigieren Sie im Hauptmenü zu «Lizenz».

Tippen Sie auf «Jetzt eingeben» und wählen Sie anschliessend die Option «Eingeben».

Entnehmen Sie den Lizenzcode dem Brief der SGKB und tragen Sie ihn ein.

Tippen Sie auf Ihren Kontakt und geben Sie Ihr Passwort ein.

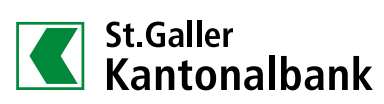

Suchen Sie in Ihrem E-Mail-Eingang nach der Nachricht mit dem Betreff «EBICS Initialisierungsbriefe» und drucken Sie den Anhang «Initialisierungsbrief.html» aus. Unterschreiben Sie den Brief rechtsgültig entsprechend Ihrer Zeichnungsregel und senden Sie ihn mit dem beigelegten Rückantwortcouvert an die SGKB zurück. Die SGKB meldet sich schnellstmöglich bei Ihnen, sobald der Zugang freigeschaltet ist. Dies kann ca. drei Arbeitstage dauern.

Nach Erhalt der Antwort der SGKB tippen Sie in der App auf das Schlüsselsymbol neben Ihrem Kontakt, um den Bankschlüssel abzurufen und so die Initialisierung abzuschliessen. Vergleichen Sie zum Schluss die angezeigten Bankschlüssel mit den Angaben im Lizenzcode-Brief der SGKB.

| St.Galler Kantonalbank                                                                                              | 🗢 St. Galier Kantonalba                                                                        | nk 💽 |
|----------------------------------------------------------------------------------------------------|------------------------------------------------------------------------------------------------|------|
| EBICS-Kontakte                                                                                                    | EBICS-Kontakte                                                                                 |      |
| Gader Kantonabberk<br>29447 – EET<br>Nach Kantonabberk<br>29447 – EET<br>Nach Kanton<br>2047 – Burker Klasef (2017) | Nickale Kantonabberk<br>15. Galer<br>1940 – TEST<br>Inna de kantonaberk<br>Inna de kantonaberk |      |
|                                                                                                    |                                                                                                |      |
|                                                                                                    |                                                                                                |      |
|                                                                                                    |                                                                                                |      |
|                                                                                                    |                                                                                                |      |
| Kontakt hinzufügen                                                                                                  | Kontakt binzut                                                                                 | ügen |

#### VEU-Aufträge abrufen

Um Zahlungen in der App freizugeben, muss zunächst der aktuelle VEU-Datenbestand abgerufen werden. Sie erhalten nun eine Übersicht mit allen Zahlungen, die noch per VEU (Verteilte Elektronische Unterschrift) unterzeichnet werden müssen. Den aktuellen VEU-Auftragsbestand rufen Sie ab, indem Sie einmal auf den gewünschten EBICS-Kontakt tippen und Ihr EBICS-Passwort eingeben.

| 🗢 St.Galler Kantonalbank 【                                                                             | St.Galler Kantonalbank                                                         |  |
|----------------------------------------------------------------------------------------------------|--------------------------------------------------------------------------------|--|
| EBICS-Kontakte                                                                                         | EBICS: Kontakte                                                                |  |
| Northermannian<br>Big Galder Kantonalbank<br>158467 - TEat<br>Mana de Kanton<br>Votradovity inflamment | Statestanter<br>St. Galanter<br>Vijski – TEH<br>Base Internet<br>Base Internet |  |
|                                                                                                    | Info<br>Bitte geben Sie ihr gewähltes EBCS-<br>Passwort ein                    |  |
|                                                                                                    | Abbrechen OK                                                                   |  |
|                                                                                                    |                                                                                |  |
|                                                                                                    |                                                                                |  |
|                                                                                                    |                                                                                |  |
|                                                                                                    |                                                                                |  |
| Kontakt hinzufügen                                                                                     | III: Kontakt binsufügen                                                        |  |

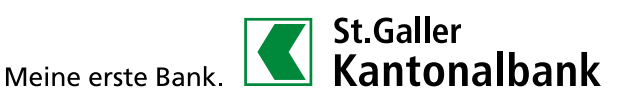

Falls keine Zahlungen verfügbar sind, gibt die App eine entsprechende Meldung aus.

| St.Galler Kantonalbank                                                                                                    | 🗢 St.Galler Kantonalbank                                    |
|----------------------------------------------------------------------------------------------------|-------------------------------------------------------------|
| B.EBICS-Kontakte                                                                                                    | Offene Aufträge                                             |
| Galer Kantonabarik<br>Jeser - Tisar                                                                                                    | Abgerufen von<br>St.Galer Kansonabark ef<br>Berkleitzan/WiC |
| Abrut der offenen Aufträge<br>Ichigeschiagen<br>Die Verflästen der<br>Authenfiktistenssgrader war richt<br>erfolgrach der wurde noch richt von<br>ihreit Back durchgeführt | Es sind keine offenen Aufträge vorhanden                    |
| 📾 Kontašt hinzurlügen                                                                                                    | _                                                           |

## VEU-Zahlungen überprüfen

Um eine Zahlung aus dem VEU-Datenbestand zu unterzeichnen, tippen Sie auf die gewünschte Zahlung. Anschliessend können Details zur Zahlung eingesehen werden. Am unteren Bildschirmrand finden Sie die Optionen zum Unterzeichnen, Stornieren und Anzeigen der einzelnen Zahlungen (bei Sammelzahlungen).

Zum Unterzeichnen oder Stornieren müssen Sie im darauffolgenden Schritt Ihr EBICS-Passwort eingeben. Die App meldet die erfolgreiche Unterzeichnung oder Stornierung per Pop-Up zurück.

| St.Galler Kantonalbank                                                                |     | ¢       | St.Galler Kantonalbank      |     |
|---------------------------------------------------------------------------------------|-----|---------|-----------------------------|-----|
| Offene Autträge                                                                       |     | Einreic | nerinformationen            |     |
| Abgerufen von<br>St Dater Kantonaltank #1<br>NOTPROVOCO                               |     | Engen   | nti vin                     |     |
| Environmenten<br>CH<br>Autopartenetuurg<br>Dipartenetuurg (an<br>1 Dipartenetuurg (an | CHF | CH      | OVIDED                      |     |
|                                                                                       |     | Betrag  |                             |     |
|                                                                                       |     | Weining | g. Hettug                   | CHF |
|                                                                                       |     | Auftrag | sinformationen              |     |
|                                                                                       |     | 18.03.2 | 025 12:16:49                |     |
|                                                                                       |     | 1<br>1  | der Gessenläufnäge          |     |
|                                                                                       |     | Eine we | itere Unterschrift benötigt |     |
|                                                                                       |     |         |                             |     |
|                                                                                       |     |         |                             |     |
|                                                                                       |     |         |                             |     |
|                                                                                       |     | 1       | / X/                        |     |

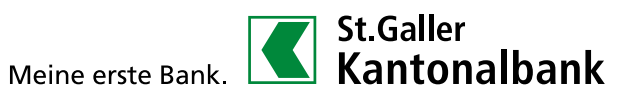

## Unterzeichnen

| 🗢 St.Galler Kantonalbank                                  | St.Galler Kantonalbank                                                  | 🗢 St.Galler Kantonalbank                                                           |
|-----------------------------------------------------------|-------------------------------------------------------------------------|------------------------------------------------------------------------------------|
| Einreicherinformationen                                   | Einreicherinformationen                                                 | Einreicherinformationen                                                            |
| Engeneith (m                                              | Economit ett                                                            | Forgement and                                                                      |
| 10.40                                                     | HEAN                                                                    | im <i>N</i> 4                                                                      |
| BIC Bitte geben Sie für gewähltes EBICS-<br>Passwort ein: | ne:                                                                     | 8005                                                                               |
| A Contraction                                             | Containing (Procession)                                                 | Semainin (Jourschellin(e)                                                          |
| Betrag Abbrechen OK                                       | Betrag<br>Winner Info ::HF<br>Michten Sie diesen Auftrag wirklich       | Betrag<br>Unterzeichnung (HVE)<br>erfolgreich<br>Auftrag wurde erfolgreich<br>Hief |
| Auftragsinformationen                                     | Auftrag                                                                 | Auftrag EBICS_OK                                                                   |
| 18.03.2025 15:18:08<br>1                                  | Uterstein Abbrechen Ok<br>1833 B.<br>Avanati der Gesenstelletitige<br>1 | Орения<br>18002 ОК<br>1                                                            |
| Eine weitere Unterschrift berötigt                        | Erre weiter Listescheft berötigt                                        | Linteschriften Ossenicz<br>Eine weitere Unterschrift benötigt                      |
|                                                           |                                                                         |                                                                                    |
| 1 X 🖩                                                     | 1 <u>1</u>                                                              | 1 1 E                                                                              |

#### Stornieren

| 🗢 St.Galler Kantonalbank 【                                       | 🗢 St.Galler Kantonalbank 🔣                                                  | 🖨 St.Galler Kantonalbank                                             |
|------------------------------------------------------------------|-----------------------------------------------------------------------------|----------------------------------------------------------------------|
| Einreicherinformationen                                          | Einreicherinformationen                                                     | Einreicherinformationen                                              |
| Enge with sur                                                    | Frequencial sur                                                             | Logenzation                                                          |
| Info<br>BIC Bits geben Sie ihr gewähltes EBICS-<br>Passwort kin: | DM<br>DH<br>DTC                                                             | IDMA<br>CH1<br>IDM                                                   |
| A CONTRACT                                                       | Conversion (Average Conflict)                                               | Demainin (Jourschollings)<br>A                                       |
| Betrag Abbrechen OK                                              | Betrag                                                                      | Betrag                                                               |
| manage States                                                    | Michten Sie diesen Auftrag wirklich                                         | Stornierung (HVS) erfolgreich<br>Auftrag wurde erfolgreich storniert |
| Auftragsinformationen                                            | Auftrag                                                                     | Auftrag                                                              |
| 18.03.2025 15:28:49                                              | 18 03 2v. Abbrechen OK                                                      | 18.03.2 OK                                                           |
| Provate dar Genaerssuntslige                                     | Avaulty del Geoperssuthdape                                                 | Avaans dar Gecontauthage                                             |
| Literarenterinten sensitive                                      | Lines welfare Unionschrift Sercitig:<br>Eine welfare Unionschrift Sercitig: | Unterschulter Unterschult Sending                                    |
| ⊀/ X/ E                                                          |                                                                             |                                                                      |

# Einzelzahlungen

Bei Sammelzahlungen können die einzelnen Zahlungen überprüft werden. Die Freigabe oder Stornierung ist jedoch nur für die gesamte Zahlungsdatei möglich.

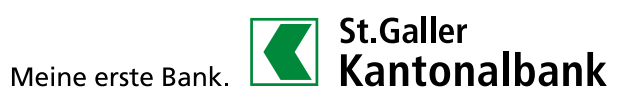